# **Documentation CRM WEB**

 Première page : C'est une page de connexion, le commercial doit entrer son pseudo et son mot de passe pour pouvoir accéder à ses rendez-vous.

|   | An Sa             |
|---|-------------------|
|   |                   |
|   | INFO-TOOLS        |
|   |                   |
| С | onnectez-vous     |
|   | Nom d'utilisateur |
|   | Mot de passe      |
|   | Co                |
|   |                   |

\_

Accueil : une fois connecté vous êtes dirigé sur la page d'accueil. Sur cette page le commercial verra ses prochains rendez-vous mais aussi s'il y en a, des rendez-vous dépassés c'est-à-dire si le commercial oublie de valider son rendez-vous, un tableau s'affichera avec les rendez-vous qu'il a oubliés de faire. Un rendez-vous est considéré comme dépassé quand la date du jour du rendez-vous est inférieure à la date du jour.

Sur ses rendez-vous le commercial à la possibilité de valider le rendez-vous et donc d'inscrire un récapitulatif du rendez-vous, de modifier la date et/ou heure du rendez-vous mais aussi de supprimer le rendez-vous.

| Interface accueil   |                     |                        |            |                    |                                                       |            |            |
|---------------------|---------------------|------------------------|------------|--------------------|-------------------------------------------------------|------------|------------|
| Info-Tools          |                     |                        |            |                    |                                                       |            | 🛓 Patatana |
| Recherche Q         | Tableau             | de bord                |            |                    |                                                       |            |            |
| Tableau de bord     | Tabicau             |                        |            |                    |                                                       |            |            |
| 🚍 Client            | Attention rendez-ve | ous dépassé(s)!        |            |                    |                                                       |            |            |
| Entreprise          |                     |                        |            |                    |                                                       |            |            |
| Rendez-vous         | Nom Prénom          | Date                   | Téléphone  | Mail               | Adresse                                               | Est        | Gestion    |
| Rendez-vous terminé | Paul Pierre         | 30/11/2016<br>08:00:00 | 0606060606 | pierre@pierre.com  | 3 rue des Tilleul - 71100 - Chalon-sûr-<br>Saône      | Entreprise | 000        |
|                     | Vos prochains reno  | jez-vous               | Tálánhann  |                    |                                                       | 5-4        | 0          |
|                     | Nom Prenor          | n Date                 | Telephone  | Mail               | Adresse                                               | Est        | Gestion    |
|                     | Terrieur Alain      | 31/12/2016<br>12:00:00 | 0303030303 | alainterrieur@gmai | I.com 4 rue de la place - 71000 - Chalon-sur<br>Saone | - Client   |            |

# Interface validation rendez-vous

| Info-Tools          | 🛔 Patata                       | ina 👻 |
|---------------------|--------------------------------|-------|
| Recherche Q         | Aiout du résumé du rendez-vous |       |
| 🚯 Tableau de bord   |                                |       |
| E Client            | Nom                            |       |
| 🚍 Entreprise        | Prenom                         |       |
| Rendez-vous         | Pierre                         |       |
| Rendez-vous terminé | Résume du rendez-vous :        |       |
|                     | Valider                        |       |

# Interface modification rendez-vous

| Info-Tools          |                                                                                            | 🛔 Patatana 👻 |
|---------------------|--------------------------------------------------------------------------------------------|--------------|
| Recherche Q         | Modification du rendez-vous                                                                |              |
| Tableau de bord     |                                                                                            |              |
| 🚍 Client            | Nom                                                                                        |              |
| Entreprise          | Prenom                                                                                     |              |
| Rendez-vous         | Pierre                                                                                     |              |
| Rendez-vous terminé | Etat contact :<br>A faire                                                                  |              |
|                     | Date contact :         jj/mm/aaaa         -:         (30/11/2016 08:00:00)         Valider |              |

- **Page client** : Tous les clients sont affichés sur cette page avec la possibilité de les modifier ou de les supprimer mais aussi d'ajouter un nouveau client.

| Interface client    |            |          |            |                         |                                              |        |              |
|---------------------|------------|----------|------------|-------------------------|----------------------------------------------|--------|--------------|
| Info-Tools          |            |          |            |                         |                                              |        | 🏝 Patatana 🕯 |
| Recherche Q         | Client     |          |            |                         |                                              |        |              |
| Tableau de bord     | Client     |          |            |                         |                                              |        |              |
| Client              | Ajouter u  | n client |            |                         |                                              |        |              |
| Entreprise          |            |          |            |                         |                                              |        |              |
| # Rendez-vous       | Tous les d | lients   |            |                         |                                              |        |              |
| Rendez-vous terminé |            |          |            |                         |                                              |        |              |
|                     | Nom        | Prénom   | Téléphone  | Mail                    | Adresse                                      | Gestic | 'n           |
|                     | dgfs       | hfvghfv  | 0101010101 | hdfbv                   | gdrdr - 71100 - gfnbn                        | 0      | ×            |
|                     | Terrieur   | Alain    | 0303030303 | alainterrieur@gmail.com | 4 rue de la place - 71000 - Chalon-sur-Saone | 0      | ×            |
|                     | rtytrhrth  | Paul     | 0321456987 | Jacque@gmail.com        | 3 rue du caillous - 71254 - Lacaillasse      | 0      |              |
|                     | Pierre     | Paul     | 0321456987 | Jacque@gmall.com        | 3 rue du calllous - 71254 - Lacalllasse      | 0      | •            |
|                     |            |          |            |                         |                                              |        |              |

#### Interface ajouter client

| Info-Tools          |             |        |                 | 🛔 Patatana 👻 |
|---------------------|-------------|--------|-----------------|--------------|
| Recherche Q         | Aiout d'un  | client |                 |              |
| Tableau de bord     | / your a an | onorm  |                 |              |
| 🚍 Client            | Nom:        |        | Prénom :        |              |
| Entreprise          | Téléphone : |        | E-mail :        |              |
| Rendez-vous         | Rue :       |        | Code postal :   |              |
| Rendez-vous terminé | Ville :     |        |                 |              |
|                     |             |        | Ajout du client |              |

## Interface modifier client

| Info-Tools          |             |                   |               |                         | 🛔 Patatana 👻 |
|---------------------|-------------|-------------------|---------------|-------------------------|--------------|
| Recherche Q         | Modificati  | on d'un acteur (  | externe       |                         |              |
| Tableau de bord     |             |                   |               |                         |              |
| 🚍 Client            | Nom:        | Terrieur          | Prénom :      | Alain                   |              |
| Entreprise          | Téléphone : | 0303030303        | E-mail :      | alainterrieur@gmail.com |              |
| Rendez-vous         | Rue :       | 4 rue de la place | Code postal : | 71000                   |              |
| Rendez-vous terminé | Ville :     | Chalon-sur-Saone  |               |                         |              |
|                     |             |                   |               |                         |              |
|                     |             |                   | Modifier      |                         |              |
|                     |             |                   |               |                         |              |
|                     |             |                   |               |                         |              |

- **Page entreprise** : Idem que la page client sauf que cette page affiche les entreprises et non les clients.

| nterface entreprise |              |              |            |                       |                                              |            |
|---------------------|--------------|--------------|------------|-----------------------|----------------------------------------------|------------|
| Info-Tools          |              |              |            |                       |                                              | 🐣 Patatana |
| Recherche Q         | Entron       | rico         |            |                       |                                              |            |
| 🆚 Tableau de bord   | спаер        | 1150         |            |                       |                                              |            |
| E Client            | Ajouter d'u  | ne entrepris | se         |                       |                                              |            |
| Entreprise          |              |              |            |                       |                                              |            |
|                     | Tous les cli | ents         |            |                       |                                              |            |
| Rendez-vous terminé |              |              |            |                       |                                              |            |
|                     | Nom          | Prénom       | Téléphone  | Mail                  | Adresse                                      | Gestion    |
|                     | Batteeuh     | Lucille      | 0666666666 | glenn@forever.Abraham | 3 rue du massacre - 30310 - Alexandria       | 0          |
|                     | Paul         | Pierre       | 0606060606 | pierre@pierre.com     | 3 rue des Tilleul - 71100 - Chalon-sûr-Saône | 08         |
|                     |              |              |            |                       |                                              |            |

- **Page rendez-vous** : Affiche tous les rendez-vous qui ne sont pas effectué. Possibilité d'ajouter des rendez-vous comme sur la page d'accueil et de valider, modifier et supprimer les rendez-vous.

#### Interface rendez-vous

| Info-Tools          |            |           |                        |            |                         |                                                  |            |          | 👗 Pa     | atatan |
|---------------------|------------|-----------|------------------------|------------|-------------------------|--------------------------------------------------|------------|----------|----------|--------|
| Recherche Q         | Pope       |           |                        | ffeetue    | . r                     |                                                  |            |          |          |        |
| 🚯 Tableau de bord   | Rend       | iez-v     | ous a e                | enectue    | ;1                      |                                                  |            |          |          |        |
| 🚍 Client            | Ajouter    | un rende  | z-vous                 |            |                         |                                                  |            |          |          |        |
| Entreprise          |            |           | )                      |            |                         |                                                  |            |          |          |        |
| Rendez-vous         | Tous vos r | endez-vou | s                      |            |                         |                                                  |            |          |          |        |
| Rendez-vous terminé | Nom        | Prénom    | Date                   | Téléphone  | Mail                    | Adresse                                          | Ect        | 6        | estion   |        |
|                     |            | -         | Dute                   | relephone  |                         | Adiesse                                          | 231        |          | estion - |        |
|                     | Paul       | Pierre    | 30/11/2016<br>08:00:00 | 0606060606 | pierre@pierre.com       | 3 rue des Tilleul - 71100 - Chalon-<br>sûr-Saône | Entreprise | <b>v</b> | 0        | ×      |
|                     | Terrieur   | Alain     | 31/12/2016<br>12:00:00 | 0303030303 | alainterrieur@gmail.com | 4 rue de la place - 71000 - Chalon-<br>sur-Saone | Client     | <b>~</b> | 0        | ×      |

L'ajout de rendez-vous peut se faire à partir de nouvel acteur ou à partir d'acteur déjà existant. Si l'acteur existant déjà, le commercial pourra cliquer sur le combo box ce qui affichera tous les clients et entreprises, il sélectionne l'acteur externe de son choix et clique sur Valider.

## Interface ajout rendez-vous avec nouvel acteur

| Info-Tools          |                                                          | 🛔 Patatana 👻 |
|---------------------|----------------------------------------------------------|--------------|
| Recherche Q         | Aiout d'un rendez-vous                                   |              |
| 🚳 Tableau de bord   |                                                          |              |
| Client              | Si le client existe déjà selectionner le : Valider       |              |
| Entreprise          | Nom: Prénom :                                            |              |
| Rendez-vous         | Téléphone : E-mail :                                     |              |
| Rendez-vous terminé | Rue : Code postal :                                      |              |
|                     | Ville :                                                  |              |
|                     | Client : Entreprise :                                    |              |
|                     | Date rendez-vous:     jj/mm/aaaa    :     Type contact : |              |
|                     | Ajout du rendez-vous                                     |              |

| Info-Tools          |                             |                                             | 🛓 Patatana 👻 |
|---------------------|-----------------------------|---------------------------------------------|--------------|
| Recherche Q         | Aiout d'un                  | rendez-vous                                 |              |
| 🆀 Tableau de bord   | / your a an                 |                                             |              |
| E Client            | Si le client existe déjà se | lectionner le : Valider                     |              |
| Entreprise          | Nom:                        | Terrieur Prénom : Alain                     |              |
| Rendez-vous         | Téléphone :                 | 0303030303 E-mail : alainterrieur@gmail.com |              |
| Rendez-vous terminé | Rue :                       | 4 rue de la place Code postal : 71000       |              |
|                     | Ville :                     | Chalon-sur-Saone                            |              |
|                     | Est Client :                | Set Entreprise :                            |              |
|                     | Date rendez-vous:           | jj/mm/aaaa: Type contact :                  |              |
|                     |                             | Ajout du rendez-vous                        |              |

Interface ajout rendez-vous avec l'acteur déjà existant

- **Page rendez-vous terminé** : Même page que rendez-vous sauf que cette page affiche seulement les rendez-vous terminés, et on ne peut plus le supprimer ni les modifier.

| nterface rendez-vous effec                                   | ctué        |           |                        |            |                         |                                                  |            |                               |
|--------------------------------------------------------------|-------------|-----------|------------------------|------------|-------------------------|--------------------------------------------------|------------|-------------------------------|
| Info-Tools                                                   |             |           |                        |            |                         |                                                  |            | 🛔 Patatana                    |
| Recherche Q                                                  | Rend        | 07_V      | ous effe               | octué(s    | )                       |                                                  |            |                               |
| 🚳 Tableau de bord                                            | Renu        | CZ-V      |                        |            | /                       |                                                  |            |                               |
| 🚍 Client                                                     | Tous vos re | ndez-vous | effectué(s)            |            |                         |                                                  |            |                               |
| 🚍 Entreprise                                                 | Nom         | Prénom    | Date                   | Téléphone  | Mail                    | Adresse                                          | Est        | Récapitulation                |
| <ul> <li>Rendez-vous</li> <li>Rendez-vous terminé</li> </ul> | Batteeuh    | Lucille   | 25/12/2016<br>00:00:00 | 0666666666 | glenn@forever.Abraham   | 3 rue du massacre - 30310 -<br>Alexandria        | Entreprise | C'etait pas du jolie<br>jolie |
|                                                              | Terrieur    | Alain     | 23/12/2016<br>10:10:00 | 0303030303 | alainterrieur@gmail.com | 4 rue de la place - 71000 - Chalon-<br>sur-Saone | Client     | bla                           |
|                                                              | Terrieur    | Alain     | 08/12/2016<br>11:11:00 | 0303030303 | alainterrieur@gmail.com | 4 rue de la place - 71000 - Chalon-<br>sur-Saone | Client     | Bien bien                     |
|                                                              | Terrieur    | Alain     | 29/11/2016<br>20:54:00 | 0303030303 | alainterrieur@gmail.com | 4 rue de la place - 71000 - Chalon-<br>sur-Saone | Client     | Dormez vous                   |
|                                                              | Paul        | Pierre    | 29/11/2016<br>10:10:00 | 0606060606 | pierre@pierre.com       | 3 rue des Tilleul - 71100 - Chalon-<br>sûr-Saône | Entreprise | le rendez vous<br>c'est       |
|                                                              | Batteeuh    | Lucille   | 09/09/2016<br>15:10:00 | 0666666666 | glenn@forever.Abraham   | 3 rue du massacre - 30310 -<br>Alexandria        | Entreprise | Ca a fait<br>beaucoup de jus  |

- **La partie recherche** : Permet de rechercher un acteur externe donc client ou entreprise qui correspond à la recherche.

| Interface une fois la recher | che entrée (id | ci : Terrie                                    | ur)        |                         |                                              |              |  |
|------------------------------|----------------|------------------------------------------------|------------|-------------------------|----------------------------------------------|--------------|--|
| Info-Tools                   |                |                                                |            |                         |                                              | 🛔 Patatana 🔻 |  |
| Recherche Q                  | Reche          | rche                                           |            |                         |                                              |              |  |
| E Client                     | Acteur exter   | Acteur externe correspondant à votre recherche |            |                         |                                              |              |  |
| Entreprise                   | Nom            | Prénom                                         | Téléphone  | Mail                    | Adresse                                      | Est          |  |
| Rendez-vous terminé          | Terrieur       | Alain                                          | 0303030303 | alainterrieur@gmail.com | 4 rue de la place - 71000 - Chalon-sur-Saone | Client       |  |
|                              |                |                                                |            |                         |                                              |              |  |
|                              |                |                                                |            |                         |                                              |              |  |

- Le commercial peut se déconnecter et consulter ses rendez-vous en cliquant sur son pseudo :

| Info-Tools         |                 | 🛔 Patatana 👻   |
|--------------------|-----------------|----------------|
| Recherche Q        | ٩               |                |
| A Tableau de bord  | Tableau de bord | Se déconnecter |
| an Iableau de bord |                 |                |